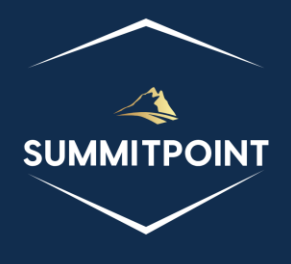

# SharePoint Content Management & Dashboard Reporting (CMDR) Tool

List Permissions

Version 1.0

# Purpose:

The List Permissions module is dedicated to managing SharePoint list permissions effectively. This module enables users to view, grant, and modify permissions within a SharePoint list. With advanced settings for users and groups, the module contributes to the comprehensive and secure management of permissions, ensuring that users have fine-grained control over access to list content. It enhances the overall security and access control aspects within the SharePoint list environment.

| List Perm                                                                                                    | nissions                          |                         | S                 | £.              | <i>1</i> 8 <i>1</i> 4 |           | • <b>R</b>        | s 🖶    | С |  |
|----------------------------------------------------------------------------------------------------|-----------------------------------|-------------------------|-------------------|-----------------|-----------------------|-----------|-------------------|--------|---|--|
| Groups [3]                                                                                                    |                                   |                         |                   |                 |                       |           |                   |        |   |  |
| Groups and Users                                                                                                    |                                   |                         | Users in<br>Group | Full<br>Control | Contribute            | Read Only | Limited<br>Access | Custom |   |  |
| ** ** **<br>** **                                                                                                    | Test Environment Owner            | <b>'s</b><br>inistrator | 1                 | ~               |                       |           |                   |        |   |  |
| ····································                                                                                                    |                                   | ers                     |                   |                 |                       |           |                   | • Edit |   |  |
| *** 4 *** **     *** Test Environment Visitors       *** **     *** ***       *** **     *** ***       *** **     ****       *** **     ****       *** **     ****       *** **     ****       *** **     ****       ***     ****       ***     ****       ***     ****       ***     ****       ***     ****       ***     ****       ***     ****       ***     ****       ***     ****       ***     ****       ***     ****       ***     ****       ***     ****       ***     ****       ***     ****       ***     ****       ***     ****       ***     ****       ***     ****       ***     ****       ***     ****       ***     ****       ***     ****       ***     ****       ****     ****       ****     ****       ****     ****       ****     ****       ****     *****       ****     *****       *****     *****       **** <th><b>s</b><br/>inistrator</th> <th>1</th> <th></th> <th></th> <th>~</th> <th></th> <th></th> <th></th> <th></th> |                                   | <b>s</b><br>inistrator  | 1                 |                 |                       | ~         |                   |        |   |  |
| Users [3]                                                                                                    |                                   |                         |                   |                 |                       |           |                   |        |   |  |
| User                                                                                                    |                                   | Full<br>Control         | Contribute        | Read Onl        | Limited<br>y Access   | Custom    |                   |        |   |  |
| ***                                                                                                    | WIN-<br>OHPNL3U8PKM\administrator |                         |                   | ~               |                       |           |                   |        |   |  |
| ***                                                                                                    | WIN-<br>OHPNL3U8PKM\spadmin       |                         |                   |                 | $\sim$                |           |                   |        |   |  |
| ***                                                                                                    | WIN-<br>OHPNL3U8PKM\testuser1     |                         |                   | ~               | $\checkmark$          |           |                   |        |   |  |

# Functions:

Header

- **Break/Inherit Permissions Icon:** this icon toggles whether the List is inheriting permissions from its parent Web.
- Check Permissions Icon: this icon opens the Check Permissions modal.
- Open List Permissions Icon: this icon opens the List Permission page in SharePoint.
- View Permissions Definitions Icon: this icon opens the Permissions Definitions page in SharePoint.
- Grant Permissions Icon: this icon opens the Grant Permissions modal.
- **Create Group Icon**: this icon opens the Create Group page in SharePoint.
- List Group Collection Icon: this icon opens the Additional Details: groups modal with a list of all the different functions and objects (and any retrievable values).
- List Roles Collection Icon: this icon opens the Additional Details: roles modal with a list of all the different functions and objects (and any retrievable values).
- Hide Icon: this icon will hide the current module.
- Print Icon: this icon generates a print preview of the module.
- **Refresh List Permission Icon**: this icon is located in the upper-right corner of the module and allows the user to forcibly refresh the module.

# Groups

Title

• The title acts as a show/hide accordion toggle.

## SharePoint CMDR Tool: List Permissions

• The title maintains a count of the number of groups that have roles within the List.

## Menu

• No functionality associated at this time.

## Content

The content of the Groups section contains a spreadsheet of every roled Group within the List, and the listing of all the users associated with each group. A roled group is associated with the current List.

Each row contains the following columns:

- Action Column: this column contains a series of icons that allow the user to perform actions against the listed row item.
  - Group Action Items
    - Advanced Settings Icon: this icon opens the Advanced Settings: Group modal.
    - Add User Icon: this icon opens the Add User modal.
    - Edit Group Icon: this icon opens the Change Group Settings page in SharePoint.
    - **Delete Group Icon**: this icon prompts the user to delete SharePoint Group.
  - User Action Items
    - Advanced Settings Icon: this icon opens the Advanced Settings: User modal.
    - Clone User Icon: this icon opens the Clone User modal.
    - **Delete User Icon**: this icon prompts the user to delete the user from the SharePoint Group.
- Groups and Users: this column lists the name of the group or user.
- **Users in Group:** this column maintains a count of the number of users within the SharePoint group.
- **Full Control:** this column indicates if the group (and associated users) have full control within the List.
- **Contribute**: this column indicates if the group (and associated users) have contribute rights within the List.
- **Read Only**: this column indicates if the group (and the associated users) have read-only rights within the List.
- **Limited Access**: this column indicates if the group (and the associated users) have limited-access rights within the List.
- **Custom**: this column indicates if the group (and the associated users) have any other Permission Definitions associations.

# Users

Title

- The title acts as a show/hide accordion toggle.
- The title maintains a count of the number of users that have roles within the List.

### Menu

• No functionality associated at this time.

#### Content

The content of the Users section contains a spreadsheet of every roled user within the List. A roled user is an account that has direct access within the current List.

Each row contains the following columns:

- Action Column: this column contains a series of icons that allow the user to perform actions against the listed row item.
  - Advanced Settings Icon: this icon opens the Advanced Settings: User modal.
  - **Clone User Icon**: this icon opens the Clone User modal.
  - **Delete User Icon**: this icon prompts the user to delete the roled user.
- **User:** this column lists the name of the user.
- **Full Control:** this column indicates if the group (and associated users) have full control within the List.
- **Contribute**: this column indicates if the group (and associated users) have contribute rights within the List.
- **Read Only**: this column indicates if the group (and the associated users) have read-only rights within the List.
- **Limited Access**: this column indicates if the group (and the associated users) have limited-access rights within the List.
- **Custom**: this column indicates if the group (and the associated users) have any other Permission Definitions associations.

## Modals

#### Check Permissions Modal

The Check Permissions modal allows the user to find any account within the List and will report what groups, roles, and permissions are associated with that account.

| Check Permissions |                 |                    |              |                | ×        |
|-------------------|-----------------|--------------------|--------------|----------------|----------|
| Select User:      | WIN-OHPNL3U8PKM | <u>testuser1</u> x |              |                |          |
|                   |                 |                    |              | Search         | h Cancel |
| Group             | Full Control    | Contribute         | Read-Only    | Limited Access | Custom   |
| Given Directly:   |                 |                    | $\checkmark$ |                |          |

#### Grant Permissions Modal

The Grant Permissions Modal allows the user to give groups or users permissions within the List.

| Grant Permission      | IS                            | ×     |
|-----------------------|-------------------------------|-------|
| Select User or Group: | Enter a name or email address |       |
| Roles:                | Full Control                  |       |
|                       | 🗌 Design                      |       |
|                       | 🗌 Edit                        |       |
|                       | Contribute                    |       |
|                       | 🗌 Read                        |       |
|                       | Limited Access                |       |
|                       | Grant                         | incel |

## Additional Details: groups Modal

The Additional Details: groups modal allows the user to view a list of all the different functions and objects (and any retrievable values) associated with a specified object. This feature, like every Additional Details modal, is designed to provide administrators and developers more insight into their SharePoint environment.

Items with a red diamond indicator represent a function or object that exists, but no data was able to be retrieved; if the user wants to explore the function or object, they will have to pursue that on their own.

A yellow triangle indicator represents a function or object that exists, and some information about the function or object was able to be retrieved; the user will need to explore that on their own.

A green circle indicator indicates the function or object was able to be executed and provided results.

|   | Additional Details: groups     × |          |                                                                                                    |  |  |  |  |
|---|----------------------------------|----------|----------------------------------------------------------------------------------------------------|--|--|--|--|
|   | Name                             | Туре     | Value                                                                                                    |  |  |  |  |
|   | getEnumerator                    | function | [object Object]                                                                                                    |  |  |  |  |
|   | \$0_0                            | object   | [object Object]                                                                                                    |  |  |  |  |
|   | \$5_0                            | object   | [object Object]                                                                                                    |  |  |  |  |
| • | \$1E_1                           | object   |                                                                                                    |  |  |  |  |
|   | \$2_1                            | object   | [object Object],[object Object],[object Object],[object Object],[object Object],                                                                                                    |  |  |  |  |
|   | \$12_1                           | boolean  | true                                                                                                    |  |  |  |  |
| • | itemAt                           | function |                                                                                                    |  |  |  |  |
| • | get_item                         | function |                                                                                                    |  |  |  |  |
|   | get_childItemType                | function | function(b,a){ULSdih;;SP.Group.initializeBase(this,[b,a])}                                                                                                    |  |  |  |  |
|   | getByName                        | function | [object Object]                                                                                                    |  |  |  |  |
|   | getById                          | function | [object Object]                                                                                                    |  |  |  |  |
|   | add                              | function | [object Object]                                                                                                    |  |  |  |  |
| • | removeByLoginName                | function |                                                                                                    |  |  |  |  |
| • | removeById                       | function |                                                                                                    |  |  |  |  |
|   | remove                           | function | function(a){ULSdih;;var b=this.get_context(),c=new SP.ClientActionInvokeMethod(this                                                                                                    |  |  |  |  |
|   | constructor                      | function | function(b,a){ULSdih;;SRGroupCollection.initializeBase(this,[b,a])}                                                                                                    |  |  |  |  |
|   | get_areItemsAvailable            | function | true                                                                                                    |  |  |  |  |
|   | retrieveltems                    | function | [object Object]                                                                                                    |  |  |  |  |
| • | \$1U_0                           | function |                                                                                                    |  |  |  |  |
|   | \$3M_1                           | function | [object Object]                                                                                                    |  |  |  |  |
| • | getItemAtIndex                   | function |                                                                                                    |  |  |  |  |
|   | get_count                        | function | 5                                                                                                    |  |  |  |  |
| • | \$3E_1                           | function |                                                                                                    |  |  |  |  |
| • | \$2n_1                           | function |                                                                                                    |  |  |  |  |
|   | get_data                         | function | [object Object],[object Object],[object Object],[object Object],[object Object],                                                                                                    |  |  |  |  |
| • | fromJson                         | function | $\label{eq:local_state} function(c) \{ULSnd3;; SP.ClientObject.prototype.fromJson.call(this,c); var b; b=cChild_It []; this.$12_1=true; SP.DataConvert.$1v(this.$0_0,this.$2_1,b,this.get_childItemType()); for the state of the state of the$       |  |  |  |  |
|   | addChild                         | function | $function (a) \{ULSnd3; Array. add (this.get_data(), a); if (!a.\$R_0) a.\$R_0 = this; this.\$12\_1 = true (the set of the set of the se$ |  |  |  |  |
| • | removeChild                      | function | function(c){ULSnd3;;if(!this.\$2_1)return;var b=null;if(SRObjectPathIdentity.isInstanceC<br>-)if(this.\$2_1fa1===c)(if(this.\$2_1fa1.\$R_0===this)this.\$2_1fa1.\$R_0=null;Array.remove                                                                                                    |  |  |  |  |

#### Additional Details: roles Modal

The Additional Details: roles modal allows the user to view a list of all the different functions and objects (and any retrievable values) associated with a specified object. This feature, like every Additional Details modal, is designed to provide administrators and developers more insight into their SharePoint environment.

Items with a red diamond indicator represent a function or object that exists, but no data was able to be retrieved; if the user wants to explore the function or object, they will have to pursue that on their own.

A yellow triangle indicator represents a function or object that exists, and some information about the function or object was able to be retrieved; the user will need to explore that on their own.

A green circle indicator indicates the function or object was able to be executed and provided results.

#### SharePoint CMDR Tool: List Permissions

| Name                   | Туре     | Value                                                                                                    |
|------------------------|----------|----------------------------------------------------------------------------------------------------|
| getEnumerator          | function | [object Object]                                                                                                    |
| \$0_0                  | object   | [object Object]                                                                                                    |
| \$5_0                  | object   | [object Object]                                                                                                    |
| \$1E_1                 | object   |                                                                                                    |
| \$2_1                  | object   | [object Object],[object Object],[object Object],[object Object],[object Object],                                                                                                    |
| \$12_1                 | boolean  | true                                                                                                    |
| itemAt                 | function |                                                                                                    |
| get_item               | function |                                                                                                    |
| get_childItemType      | function | function(b,a){ULSdih:;SP.RoleAssignment.initializeBase(this,[b,a])}                                                                                                    |
| get_groups             | function | [object Object]                                                                                                    |
| initPropertiesFromJson | function | function(b){ULSdih;;SRClientObject.prototype.initPropertiesFromJson.call(this,b);va<br>{this.updateClientObjectPropertyType("Groups",this.get_groups(),a);this.get_group              |
| getByPrincipal         | function | [object Object]                                                                                                    |
| getByPrincipalId       | function | [object Object]                                                                                                    |
| add                    | function | [object Object]                                                                                                    |
| constructor            | function | $function(b,a) \{ ULS dih; SP.RoleAssignment Collection. initializeBase(this, [b,a]) \}$                                                                                              |
| get_areItemsAvailable  | function | true                                                                                                    |
| retrieveltems          | function | [object Object]                                                                                                    |
| \$1U_0                 | function |                                                                                                    |
| \$3M_1                 | function | [object Object]                                                                                                    |
| getitemAtindex         | function |                                                                                                    |
| get_count              | function | 5                                                                                                    |
| \$3E_1                 | function |                                                                                                    |
| \$2n_1                 | function |                                                                                                    |
| get_data               | function | [object Object],[object Object],[object Object],[object Object],[object Object],                                                                                                    |
| fromJson               | function | function(c){ULSnd3;;SRClientObject.prototype.fromJson.call(this,c):var b;b=cChild<br>[]:this.\$12_1=true;SPDataConvert.\$1v(this.\$0_0,this.\$2_1,b,this.get_childItemType()          |
| addChild               | function | function(a){ULSnd3:;Array.add(this.get_data(),a);if(!a.\$R_0)a.\$R_0=this;this.\$12_1=t                                                                                               |
| removeChild            | function | function(c){ULSnd3;;if(!this.\$2_1)return;var b=null;if(SRObjectPathIdentity.isInstanc<br>-)if(this.\$2_1[a]===c)(if(this.\$2_1[a].\$8_0===thisthis \$2_1[a].\$8_0=null-Array removes |

#### Advanced Settings: Group Modal

The Advanced Settings: Group modal allows the user to view all the properties associated with the selected group. The properties are represented in the Group Details, Role Details, Member Details, Binding Collection Details, and User Collection Details sections. The modal contains a menu to allow the user several operations:

- Manage Access Rights Icon: This menu option opens the SharePoint Edit Permissions page in SharePoint. This menu option is only available if the List is not inheriting permissions.
- **Open Group Icon**: This menu option opens the SharePoint Group page in SharePoint.
- Edit Group Icon: This menu option opens the Edit Group page in SharePoint.
- **Delete Group Icon**: This menu option prompts the user to delete the selected group.
- Add Users Icon: This menu option opens the Add User modal.
- Normal/Safe Mode Icon: This menu option toggles the results of the Group Details and User Collection Details sections. By default, these sections display results in Safe Mode.

|                      | Advanced Settings: Test Environment Visitors     ×                           |              |                                                                                                    |  |  |  |  |
|----------------------|------------------------------------------------------------------------------|--------------|----------------------------------------------------------------------------------------------------|--|--|--|--|
| Mani<br>Acce<br>Righ | Open         Edit         Delete           Group         Group         Group | Add<br>Users | Toggle<br>Normal<br>Mode                                                                                                    |  |  |  |  |
|                      | Group Details                                                                |              |                                                                                                    |  |  |  |  |
|                      | Role Details                                                                 |              | ▼.                                                                                                    |  |  |  |  |
|                      | Member Details                                                               |              | ▼.                                                                                                    |  |  |  |  |
|                      | Binding Collection Details                                                   |              | <b>v</b>                                                                                                    |  |  |  |  |
| <b>–</b> L           | Jser Collection Details                                                      |              | ▲                                                                                                    |  |  |  |  |
|                      | Property                                                                     | Туре         | Value                                                                                                    |  |  |  |  |
|                      | getEnumerator                                                                | function     | function(){ULSnd3:;this.\$2n_1();return new SP.ArrayListEnumerator(this.get_data())}                                                                                                    |  |  |  |  |
|                      | \$0_0                                                                        | object       | [object Object]                                                                                                    |  |  |  |  |
|                      | \$5_0                                                                        | object       | [object Object]                                                                                                    |  |  |  |  |
|                      | \$2_1                                                                        | object       | [object Object]                                                                                                    |  |  |  |  |
|                      | \$12_1                                                                       | boolean      | true                                                                                                    |  |  |  |  |
|                      | itemAt                                                                       | function     | function(a){ULSdih:;return this.getItemAtIndex(a)}                                                                                                    |  |  |  |  |
|                      | get_item                                                                     | function     | function(a){ULSdih:;return this.getItemAtIndex(a)}                                                                                                    |  |  |  |  |
|                      | get_childItemType                                                            | function     | function(){ULSdih:;return SP.User}                                                                                                    |  |  |  |  |
| •                    | getByLoginName                                                               | function     | function(d){ULSdih;var c=this.get_context(),a,b=this.get_objectData().get_methodR<br>{};this.get_objectData().get_methodReturnObjects().GetByLoginName=b)a=b[d.toU<br>SP.ObjectPathMethod(c,this.get_path(),"GetByLoginName",[d]));b[d.toUpperCase()]=<br>SP.ObjectIdentityQuery(a.get_path());c.addQueryIdAndResultObject(e.get_id(),a);c.a |  |  |  |  |
|                      | getByld                                                                      | function     | function(c){ULSdih:;var a=this.get_context(),b;b=new SP.User(a,new SP.ObjectPathM                                                                                                    |  |  |  |  |
| •                    | getByEmail                                                                   | function     | function(d){ULSdih:;var c=this.get_context(),a,b=this.get_objectData().get_methodR<br>{};this.get_objectData().get_methodReturnObjects().GetByEmail=b]a=b[d];if(!SRScrij<br>SR:ObjectPathMethod(c,this.get_path(),"GetByEmail",[d]));b[d]=a;var e=new SR:Obje                                                                                |  |  |  |  |
|                      | removeByLoginName                                                            | function     | function(a){ULSdih:;var b=this.get_context(),c=new SP.ClientActionInvokeMethod(th                                                                                                    |  |  |  |  |
|                      | removeById                                                                   | function     | function(c){ULSdih:;var a=this.get_context(),b=new SP.ClientActionInvokeMethod(th                                                                                                    |  |  |  |  |
|                      | remove                                                                       | function     | function(a){ULSdih:;var b=this.get_context(),c=new SP.ClientActionInvokeMethod(th                                                                                                    |  |  |  |  |
| •                    | add                                                                          | function     | function(c){ULSdih;var b=this.get_context(),a;a=new SRUser(b,new SRObjectPathM<br>SRObjectidentityQuery(a.get_path());b.addQueryIdAndResultObject(d.get_id(),a);b.a                                                                                                    |  |  |  |  |
|                      | addUser                                                                      | function     | function(d){ULSdih;;var b=this.get_context(),a;a=new SRUser(b,new SRObjectPathN                                                                                                    |  |  |  |  |

#### Advanced Settings: User Modal

The Advanced Settings: User modal allows the user to view all the properties associated with the selected user account. The properties are represented in the User Details, Role Details, Member Details, and Binding Collection Details sections. The Role Details, Member Details, and Binding Collection Details sections will only be displayed if the selected user account has a role within the List. The modal contains a menu to allow the user several operations:

- Manage Access Rights Icon: This menu option opens the SharePoint Edit Permissions page in SharePoint. This menu option is only available if the List is not inheriting permissions.
- **Delete User Icon**: This menu option prompts the user to delete the account from the current group.
- **Delete From List Icon**: This menu option prompts the user to delete the account from all the SharePoint Groups in the List.
- **Clone User Icon**: This menu option opens the Clone User modal.
- **Normal/Safe Mode Icon**: This menu option toggles the results of the Group Details and User Collection Details sections. By default, these sections display results in Safe Mode.

|                      | Advanced Settings: WIN-0HPNL3U8PKM estuser1     ×                                                                                                    |                          |                                                                                                    |  |  |  |
|----------------------|----------------------------------------------------------------------------------------------------|--------------------------|----------------------------------------------------------------------------------------------------|--|--|--|
| Mana<br>Acce<br>Righ | Image         Image         Image <th< th=""><th>Toggle<br/>Normal<br/>Mode</th><th></th></th<> | Toggle<br>Normal<br>Mode |                                                                                                    |  |  |  |
|                      | ser Details                                                                                                    |                          | ▼                                                                                                    |  |  |  |
|                      | ole Details                                                                                                    |                          | •                                                                                                    |  |  |  |
|                      | lember Details                                                                                                    |                          | ▼.                                                                                                    |  |  |  |
| B                    | inding Collection Details                                                                                                    |                          | ▲                                                                                                    |  |  |  |
|                      | Property                                                                                                    | Туре                     | Value                                                                                                    |  |  |  |
|                      | getEnumerator                                                                                                    | function                 | function(){ULSnd3:;this.\$2n_1();return new SP.ArrayListEnumerator(this.get_data())}                                                                                                    |  |  |  |
|                      | \$0_0                                                                                                    | object                   | [object Object]                                                                                                    |  |  |  |
| <b></b>              | \$5_0                                                                                                    | object                   | [object Object]                                                                                                    |  |  |  |
| •                    | \$1E_1                                                                                                    | object                   |                                                                                                    |  |  |  |
|                      | \$2_1                                                                                                    | object                   | [object Object]                                                                                                    |  |  |  |
|                      | \$12_1                                                                                                    | boolean                  | true                                                                                                    |  |  |  |
|                      | itemAt                                                                                                    | function                 | function(a){ULSdih:;return this.getItemAtIndex(a)}                                                                                                    |  |  |  |
|                      | get_item                                                                                                    | function                 | function(a){ULSdih:;return this.getItemAtIndex(a)}                                                                                                    |  |  |  |
|                      | get_childItemType                                                                                                    | function                 | function(){ULSdih;;return SP.RoleDefinition}                                                                                                    |  |  |  |
|                      | \$4Z_2                                                                                                    | function                 | function(){ULSdih:;var a=this.get_data();while(a.length>0)Array.removeAt(a,a.length                                                                                                    |  |  |  |
|                      | add                                                                                                    | function                 | function(a){ULSdih:;var b=this.get_context(),c=new SP.ClientActionInvokeMethod(th                                                                                                    |  |  |  |
|                      | remove                                                                                                    | function                 | function(a){ULSdih:;var b=this.get_context(),c=new SP.ClientActionInvokeMethod(th                                                                                                    |  |  |  |
|                      | removeAll                                                                                                    | function                 | function(){ULSdih;;var a=this.get_context(),b=new SP.ClientActionInvokeMethod(thi                                                                                                    |  |  |  |
|                      | constructor                                                                                                    | function                 | $function (a) \{ULS dih; SP. Role Definition Binding Collection. initialize Base (this, [a, SP. Client Collection (a), [a, SP. Client Collection (a), [a, S$ |  |  |  |
|                      | get_areItemsAvailable                                                                                                    | function                 | function(){ULSnd3:;return this.\$12_1}                                                                                                    |  |  |  |
|                      | retrieveltems                                                                                                    | function                 | function(){ULSnd3;;if(!this.\$1E_1)this.\$1E_1=new SP.ClientObjectPrototype(this.get_:                                                                                                    |  |  |  |
|                      | \$1U_0                                                                                                    | function                 | function(){ULSnd3;;SRClientObject.prototype.\$1U_0.call(this);this.\$1E_1=null}                                                                                                    |  |  |  |
|                      | \$3M_1                                                                                                    | function                 | function(){ULSnd3:;this.\$2n_1();return new SRArrayListEnumerator(this.get_data())}                                                                                                    |  |  |  |
|                      | getitemAtIndex                                                                                                    | function                 | function(b){ULSnd3;;return this.get_data()[b]}                                                                                                    |  |  |  |
|                      | get_count                                                                                                    | function                 | function(){ULSnd3:;this.\$2n_1();return this.get_data().length}                                                                                                    |  |  |  |
|                      | \$3E_1                                                                                                    | function                 | function(){ULSnd3:;this.\$12_1=true}                                                                                                    |  |  |  |

## Add User Modal

The Add User modal allows the user to add an account to a SharePoint Group.

| 🗆 Add User   |                               |          |        |
|--------------|-------------------------------|----------|--------|
| Select User: | Enter a name or email address |          |        |
|              |                               | Add User | Cancel |

## Clone User Modal

The Clone User modal allows the user to give all the same permissions of the selected account to another account.

| Clone WIN-0HPNL3U8PKM estuser1 * |                               |              |  |  |  |  |  |
|----------------------------------|-------------------------------|--------------|--|--|--|--|--|
| Select User:                     | Enter a name or email address |              |  |  |  |  |  |
|                                  |                               | Cione Cancel |  |  |  |  |  |